## **How To Access Report Cards and Your Timetable**

- 1. Log into The MyEdBC website https://www.myeducation.gov.bc.ca/aspen/logon.do
  - a. Enter your Login ID (student/ pupil number) and Password

| MyEducation BC Prod |                    |
|---------------------|--------------------|
| Login ID            |                    |
|                     |                    |
|                     | Request an account |
| Password            |                    |
|                     |                    |
| l                   | forgot my password |
| ➡Ĵ Log On           |                    |

## 2. <u>Report Cards</u>

- a. Report cards will be available to download until Aug 8th.
- On you Pages top tab. Your report card will appear under the Published Reports heading.
- c. A hyperlink will connect you to a PDF of your report card.
- d. You can view, print, or save your report card.
- e. We recommend you print and save a copy of the PDF for future reference.
- f. We recommend creating a folder in your OneDrive with each report card from gr 9-12.
- g. You will receive an email when report cards have been published to the portal.

## 3. <u>Timetables</u>

- a. Click on the MyInfo tab
- b. Click Current Schedule on the side tab.
- c. Your 2024/2025 schedule will be available for viewing the last week of August

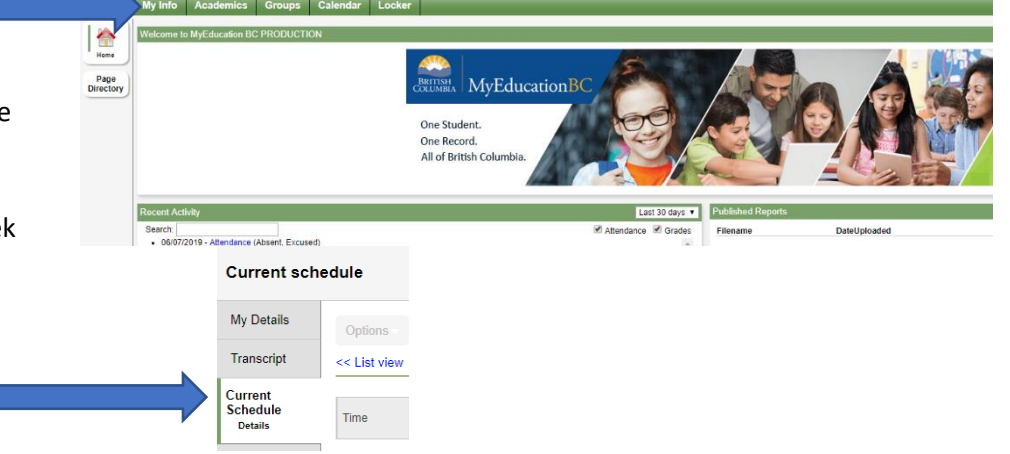

## Have a MyEd BC question?

Please email: sherri.draayers@abbyschools.ca

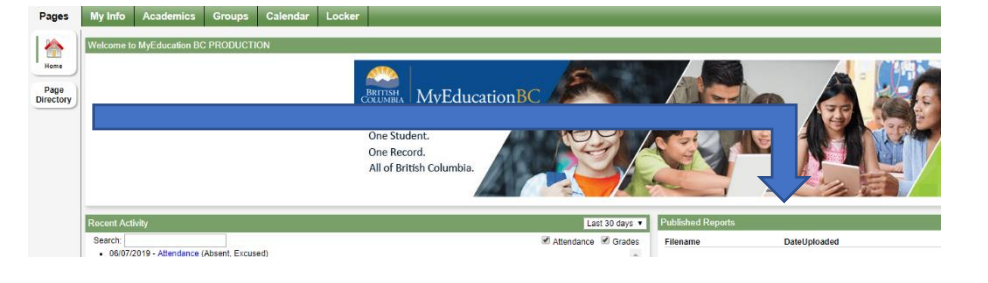